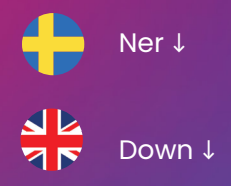

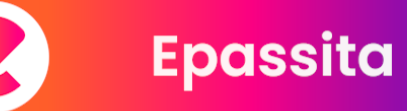

# Joko sinäkin olet Epassittanut?

Onneksi olkoon, työnantajasi ansiosta sinäkin voit nyt Epassittaa työsuhde-etuna jo yli 38 000 palveluntarjoajan verkostossa! Kun Epassitat, hankit itsellesi arjen hyvinvointia ja työnantajasi tukee hankintaasi valitsemallaan summalla.

Tutustu etuihisi Epassi-sovelluksessa tai kirjaudu epassi.fi.

## Näin aloitat Epassin käytön.

### 📎 1. Lataa Epassi-sovellus.

Epassi-sovelluksen kautta voit helposti etsiä käyttöpaikkoja, käyttää etujasi sekä tarkistaa etusaldosi ja ostohistoriasi.

Löydä Epassi-sovellus sovelluskaupastasi:

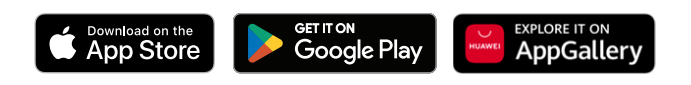

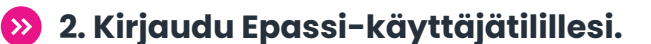

Kirjaudu Epassi-sovelluksessa tai osoitteessa <u>epassi.fi</u>. Käytä sähköpostia tai puhelinnumeroa, jonka työnantajasi on tallentanut Epassiin. Saat paluuviestinä kertakäyttöisen koodin, jota käyttämällä pääset kirjautumaan sisään.

Kun olet kirjautunut sisään, voit vaihtaa kirjautumisyhteystietojasi Käyttäjäkohdassa.

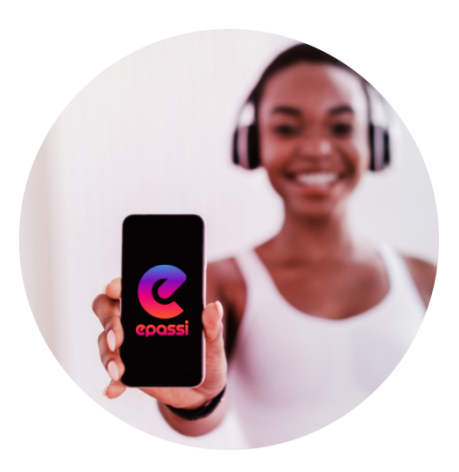

### 🤊 🛛 3. Nauti tuhansista mahdollisuuksista!

Valitse tarpeeseesi sopivin palveluntarjoaja ja lähde Epassittamaan yli 38 000 palveluntarjoajan verkostossamme.

Huomaathan, että Epassi-eduillasi voit ostaa verotuspäätösten sallimia palveluita vain itsellesi.

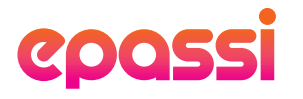

## Näin maksat Epassilla.

Etsi mieleisesi palveluntarjoaja Epassisovelluksen listalta tai kartalta. Käyttöpaikkahaku löytyy myös osoitteesta epassi.fi. Huomaathan, että kaikki Epassin palveluntarjoajat eivät käytä kaikkia alla mainittuja maksutapoja. Näet tietyn palveluntarjoajan

hyväksymät maksutavat, kun klikkaat heidän nimeään käyttöpaikkahaussa.

Jos et löydä haluamaasi palveluntarjoajaa Epassista, <u>lähetä meille käyttöpaikkatoive</u> ja olemme heihin yhteydessä.

## Maksa palveluntarjoajan luona.

### » Epassi-sovelluksella.

- Mene käyttöpaikkaan, avaa Epassi-sovellus ja etsi kyseinen käyttöpaikka listalta tai kartalta.
- 2. Valitse maksun summa ja vahvista maksu liukupainikkeella.
- Näytä sovellukseen avautuva maksukuitti 15 minuutin kuluessa palveluntarjoajan henkilöstölle kassalla.

### Puhelinnumerolla.

- Mene käyttöpaikan kassalle ja ilmoita, että haluat maksaa tietyn palvelun Epassilla.
- Kerro Epassi-tietoihisi tallennettu puhelinnumero kassahenkilölle kysyttäessä.
- 3. Todista henkilöllisyytesi niin kassahenkilö
- veloittaa maksun Epassi-etusaldostasi.

#### » Tekstiviestillä.

- Mene käyttöpaikkaan ja kirjoita tekstiviestiin toimipaikan tunnus, välilyönti sekä maksettava summa, esimerkiksi "39097 9,80". Toimipaikan tunnuksen saat kassalta.
- 2. Lähetä tekstiviesti numeroon 050 902 3456.
  3. Näytä paluuviestinä saamasi maksukuitti
- a. Nayta paluuviestina saamasi maksukultu kassalla.

# 🛍 Apua?

Klikkaa itsesi osoitteeseen <u>epassi.fi</u> niin löydät lisätietoa eduistasi, käyttövinkkejä, ohjeita ja usein kysyttyjä kysymyksiä sekä asiakastuen yhteystiedot.

## Maksa verkossa.

>>

#### Epassi Marketplace -verkkokaupassa. Ei lounas- tai työmatkapalveluita.

- 1. Siirry osoitteeseen <u>marketplace.epassi.fi</u> ja etsi mieleisesi hyvinvointipalvelu.
- 2. Siirry kassalle ja täytä tilauksen lisätiedot.
- Vahvista maksu kirjautumalla Epassiin, minkä jälkeen maksu veloitetaan Epassietusaldostasi.

### Yli 400 palveluntarjoajan verkkokaupassa.

- Siirry haluamasi Epassi-palveluntarjoajan verkkokauppaan. <u>Katso verkkokauppalista.</u>
- 2. Lisää haluamasi henkilökohtaiset palvelut ostoskoriin ja viimeistele tilaus.
- Valitse maksutavaksi Epassi. Sinut ohjataan vahvistamaan maksu Epassissa, minkä jälkeen maksu veloitetaan Epassietusaldostasi.

## epassi

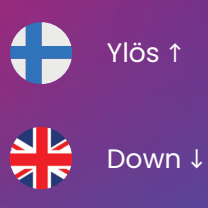

Epassa

# Har du redan Epassat?

Grattis, din arbetsgivare erbjuder dig arbetsförmåner som du kan Epassa hos över 38 000 leverantörer! Då du Epassar skaffar du välmående i vardagen och din arbetsgivare stöder ditt köp med ett förutbestämt belopp.

Upptäck dina förmåner i Epassi-appen eller logga in på epassi.fi.

## Så här kommer du igång.

### 📎 🛚 1. Ladda ner appen Epassi.

Via Epassiappen kan du enkelt hitta friskvård, genomföra köp, se köphistorik och ditt kvarvarande saldo.

Du hittar Epassiappen via:

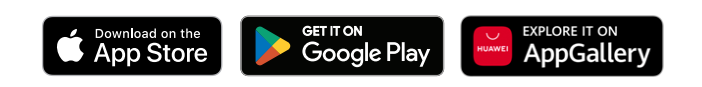

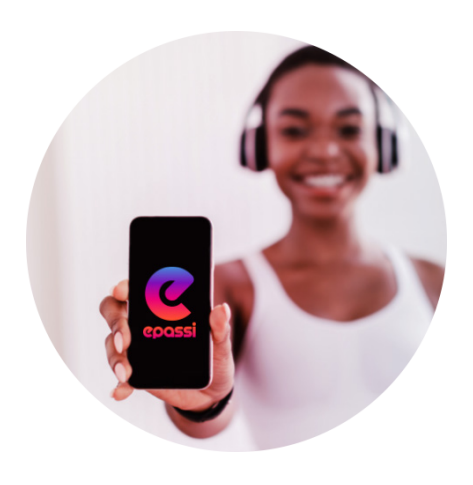

### 🥺 2. Logga in på ditt Epassikonto.

Första gången du loggar in på ditt användarkonto i Epassiappen eller på <u>epassi.fi</u> använder du den e-postadress eller det telefonnummer som din arbetsgivare har registrerat i Epassi. Du får en engångskod som returmeddelande, som du kan använda för att logga in.

När du är inloggad kan du ändra din inloggningskontaktinformation i fliken Användare.

### 🥺 3. Ta del av tusentals möjligheter!

Vad brukar få dig att må bättre? Besök någon av våra 38 000 leverantörer och Epassa mer välmående till din vardag.

Tänk på att Epassi-fömråner enbart är för personligt bruk och kan användas för betalning av tjänster i enlighet med skattebeslut.

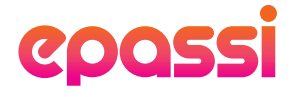

### Betala med Epassi.

Sök efter anslutna leverantörer eller önskad aktivitet via Epassiappen eller epassi.fi.

Observera alltså att betalfunktioner skiljer sig mellan leverantörer och att alla inte erbjuder samtliga av nedan förfaranden. När du väl klickar på en leverantörs profil i listan eller kartan så kan du se vilka betalningsfunktioner de erbjuder.

Om du inte hittar den tjänsteleverantör du vill ha från Epassi, skicka oss en förfrågan om en plats så kontaktar vi dem.

### Betala på plats hos leverantören.

#### Med Epassiappen. >>

- Öppna Epassiappen och skriv in leverantörens namn i sökfunktionen för att komma till aktuell profil. 2. Välj rätt summa bland de färdiga
- alternativen eller knäpp in summan själv. Bekräfta betalningen med ett swipe.
- 3. Visa ditt kvitto för leverantören. Observera att kvittot endast gäller i 15 minuter så se till att vara i kassan när du bekräftar ditt köp.

#### Med telefonnummer.

- Säg vid kassan att du vill Epassa genom att betala med ditt telefonnummer.
- 2 Uppge det telefonnummer som har registrerats till ditt Epassi-konto.
- Personen vid kassan kollar ditt ID och debiterar summan med ditt telefonnummer i Epassis webbtjänst.

#### Med SMS.

- Skriv in i meddelandet leverantörens nummerID, mellanslag samt summan. Exempelvis; "39097 9,80". Leverantörens nummerID syns vid kassan.
- Skicka textmeddelandet till nummer 050 902 3456 3. Visa kvittot som du fått per textmeddelande till
- personalen.

# Hjälp?

<u>Klicka dig vidare till epassi.fi</u> för att läsa mer om dina förmåner. Du hittar där även tips, instruktioner och svar till vanliga frågor samt kontaktuppgifter till kundsupport.

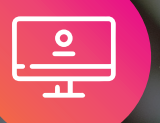

### Betala med Epassi via webbläsare.

1.

#### Epassi Marketplace.

Gäller ej Lunch- eller Pendlingförmånerna.

- Gå till <u>marketplace.epassi.fi</u> och hitta den friskvårdstjänst du önskar.
- 2. Gå till kassan och fyll i dina beställningsuppgifter. Bekräfta betalningen genom att logga in på Epassi, 3.
- betalningen kommer sedan att debiteras från ditt Epassi- förmånssaldo.

#### Onlinebetalning hos leverantören. >>

Gå till onlinebutiken hos den Epassi-leverantör du önskar. <u>Se listan över onlinebutiker</u> (på finska). 2. Lägg till de personliga tjänster du vill köpa i din varukorg och slutför din beställning.

Välj Epassi som betalningsmetod. Du kommer 3. att bli ombedd att bekräfta betalningen i Epassi, varefter betalningen debiteras från ditt Epassiförmånssaldo.

## 

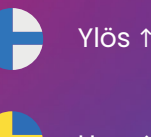

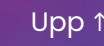

**Epass'it** 

# **Started to Epass'it yet?**

Congratulations! Thanks to your employer, now you too can use Epassi benefits in a network of over 38 000 service providers! When you Epass'it, you'll get something nice to boost your everyday well-being and your employer supports your purchase with a sum chosen by them.

Get to know your benefits in Epassi app or log in at epassi.fi.

## This is how you get started.

#### 📎 1. Download the Epassi app.

Via the Epassi app, you can easily find where to use your benefits at, use your benefits and see your remaining balance and purchase history.

Get Epassi app from your app store:

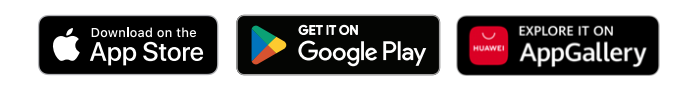

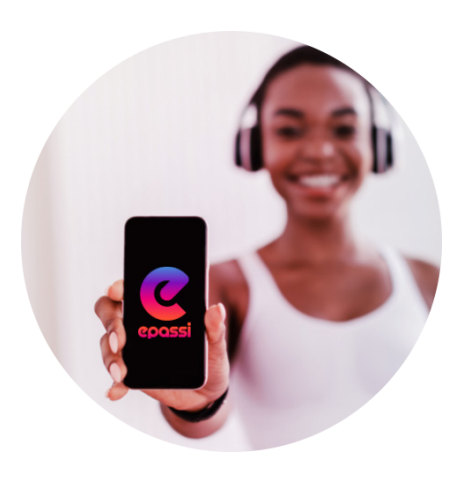

#### 2. Log in to your Epassi account.

On the first time, log in to your user account in Epassi app or at <u>epassi.fi</u> with an email address or phone number that your employer has saved into Epassi. You will receive a one-time verification code as a return message, which you can use to log in.

Once you are logged in, you can change your login contact information in the User section.

### 3. Enjoy thousands of possibilities!

Choose the service provider that best suits your needs and go to Epassitta in our network of more than 38,000 service providers.

Please note that with your Epassi benefits, you can purchase services permitted by Finnish tax regulations – and for yourself only.

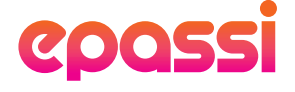

### How to pay with Epassi.

Find the service provider you like in the list or map of the Epassi app. The location search can also be found at epassi.fi.

Please note that not all Epassi service providers use all the payment methods mentioned below. You can see which payment methods a service provider accepts when you click on their name in the location search.

If you can't find the service provider you want in Epassi, send us a request and we will contact them.

### Pay at the service provider.

#### With Epassi app. >>

- Go to a merchant location, open Epassi app and find that merchant location from the list or the map.
- 2. Choose the value of your payment and confirm by sliding the button to the left.
- 3. Show the receipt that opens up in your Epassi app at the cashier within 15 minutes

#### With phone number. >>

- Go to the cashier at a merchant location and 1. tell you would like to purchase one of their services with Epassi.
- 2. Tell the cashier a phone number found in your Epassi details.
- Confirm your identity and the cashier charges 3. the payment from your Epassi benefit.

#### With Text message. >>

- Go to a merchant location and write a text message with the location's code, a space and the value of your payment, for example "39097 9,80". The location code is found at the cashier.
- 2. Send the message to +358 50 902 3456.
- 3. Show the receipt sent back to you at the cashier within 15 minutes.

# Help?

Click yourself to epassi.fi and you'll find more information about your benefits, usage tips, instructions, frequently asked questions and Epassi's customer support.

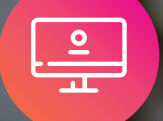

Pay online.

### In Epassi Marketplace webshop.

No lunch or commuting services.

- Go to marketplace.epassi.fi and choose the well-being service you like. Add that service into your shopping cart.
- Go to the checkout and fill in the additional 2. order information.
- 3. Confirm the payment by logging into Epassi, after which the payment will be debited from your Epassi benefit balance.

#### In more than 400 service providers' >> online stores.

- 1. Go to the online store of the Epassi service provider of your choice. See list of online stores (in Finnish).
- Add the desired personal services to the 2. shopping cart and complete the order.
- 3. Choose Epassi as payment method. and confirm the payment in Epassi, then the payment will be charged from your Epassi benefit balance.

##